## **Table of Contents**

| Image Log Storage Path and Auto Saving |  | 1 |
|----------------------------------------|--|---|
|----------------------------------------|--|---|

## Image Log Storage Path and Auto Saving

Starting from BioStar2 version2.7.2, user can pre-configure the image log storage path and autosaving without having to view or check logs from the monitoring menu.

- 1. Configure the image log storage path.
- Log in to BioStar 2  $\rightarrow$  Settings  $\rightarrow$  Image Log  $\rightarrow$  Storage Path Settings

| BioStar            | 2 Settings 🖁 Por        | t 🕡 About 🥐 Help |                        |                   |        |
|--------------------|-------------------------|------------------|------------------------|-------------------|--------|
| DASH<br>BOARD      | Settings                |                  |                        |                   |        |
| USER<br>DEVICE     | Q,<br>ACCOUNT           | PREFERENCE       | CARD                   | CARD FORMAT       | SERVER |
|                    | TRIGGER & ACTION        | SCHEDULE         | ALERT                  | HTTPS             | CLOUD  |
|                    | R=<br>IMAGE LOG         |                  | FACE GROUP<br>MATCHING | EQ<br>AUDIT TRAIL | VIDEO  |
| TIME<br>ATTENDANCE | DAYLIGHT<br>SAVING TIME | SECURITY         | ACTIVE DIRECTORY       |                   |        |

• Configure the image log file path as below. Default value is '.\imagelog\'.

• Some of symbols (/, \*, ?, ", <, >, |) cannot be supported to set image log file path.

| .\imagelog\ |
|-------------|
|             |

- 2. Enable image log feature from the device.
- Register the device on your device list.
- Go to 'Device  $\rightarrow$  (Selected Device)  $\rightarrow$  advanced  $\rightarrow$  Image Log  $\rightarrow$  enable 'Image Log'  $\rightarrow$  click 'Apply' button on the bottom.

| Image Log     | Enabled                       |          |          |   |    |
|---------------|-------------------------------|----------|----------|---|----|
| Configuration | Event                         |          | Schedule |   |    |
|               | 1:1 authentication succeeded  | Ŧ        | Always   | ~ | Ŵ  |
|               | 1:1 authentication failed     | $\nabla$ | Always   | Ŧ | Ŵ  |
|               | 1:N authentication succeeded  | Ŧ        | Always   | Ŧ | Ŵ  |
|               | 1:N authentication failed     | Ŧ        | Always   | Ŧ | Ŵ  |
|               | Dual authentication succeeded | Ŧ        | Always   | Ŧ | Ŵ  |
|               | Dual authentication failed    | $\nabla$ | Always   | Ŧ | Ŵ  |
|               | Authentication failed         | Ŧ        | Always   | Ŧ | Ŵ  |
|               | Access denied                 | Ŧ        | Always   | Ŧ | Ŵ  |
|               | Administrator menu entered    | ~        | Always   | ~ | ÷. |

- Image log requires picture taking; not all SUPREMA devices support the image log feature. If your device has a camera for facial authentication, you can use the image log feature guided as below.
- 3. Check your image log saved correctly.
- Go to 'Monitoring  $\rightarrow$  Real-time Log.

• Shown below sample: configure to save an image log when 1:1 authentication succeeded.

Go through the card authentication process and check the image log saved on the left below.

| BioSta        | r 2 🔞 Settings 🖁 Port (7                                                                                                    | ) About () Help                                                                             | Administrator |
|---------------|----------------------------------------------------------------------------------------------------|---------------------------------------------------------------------------------------------|---------------|
| DASH<br>BOARD | List View Graphic Map View                                                                                                    | © Real-time Log                                                                             |               |
| R             | Event Log                                                                                                    | T Save Filter                                                                               | 🛃 Clear 🛛 🚥   |
|               | ● Real-time Log                                                                                                    | Date Door Y Elevator Y Device ID Y Device Y User Y Zone Y Event                             | ▼ View        |
| DEVICE        | Live Video View                                                                                                    | 2019/05/20 17:51:15 542191492 FaceStation 2 5(imagelog) 1:1 authentication succeeded (Card) |               |
| •             | Device Status                                                                                                    |                                                                                             |               |
| DOOR          | Floor Status                                                                                                    |                                                                                             |               |
|               | Zone Status                                                                                                    |                                                                                             |               |
| ©<br>zone     | Alert History 1:1 aythentication succeeded × (Card)                                                                                                    |                                                                                             |               |
|               | User imagelog<br>Date 2019/05/2017/51:15<br>Device FaceStation 2<br>52/191492<br>Every EnceStation 2<br>52/191492<br>Every EnceStation 2<br>52/1914 |                                                                                             |               |

- When the image log is captured, the image automatically gets saved in image log file path which you configured in Settings → Image Log → Storage Path Settings'.
- Following sample is configured as '.\imagelog\'. Image file is saved under the '(device ID) folder'.

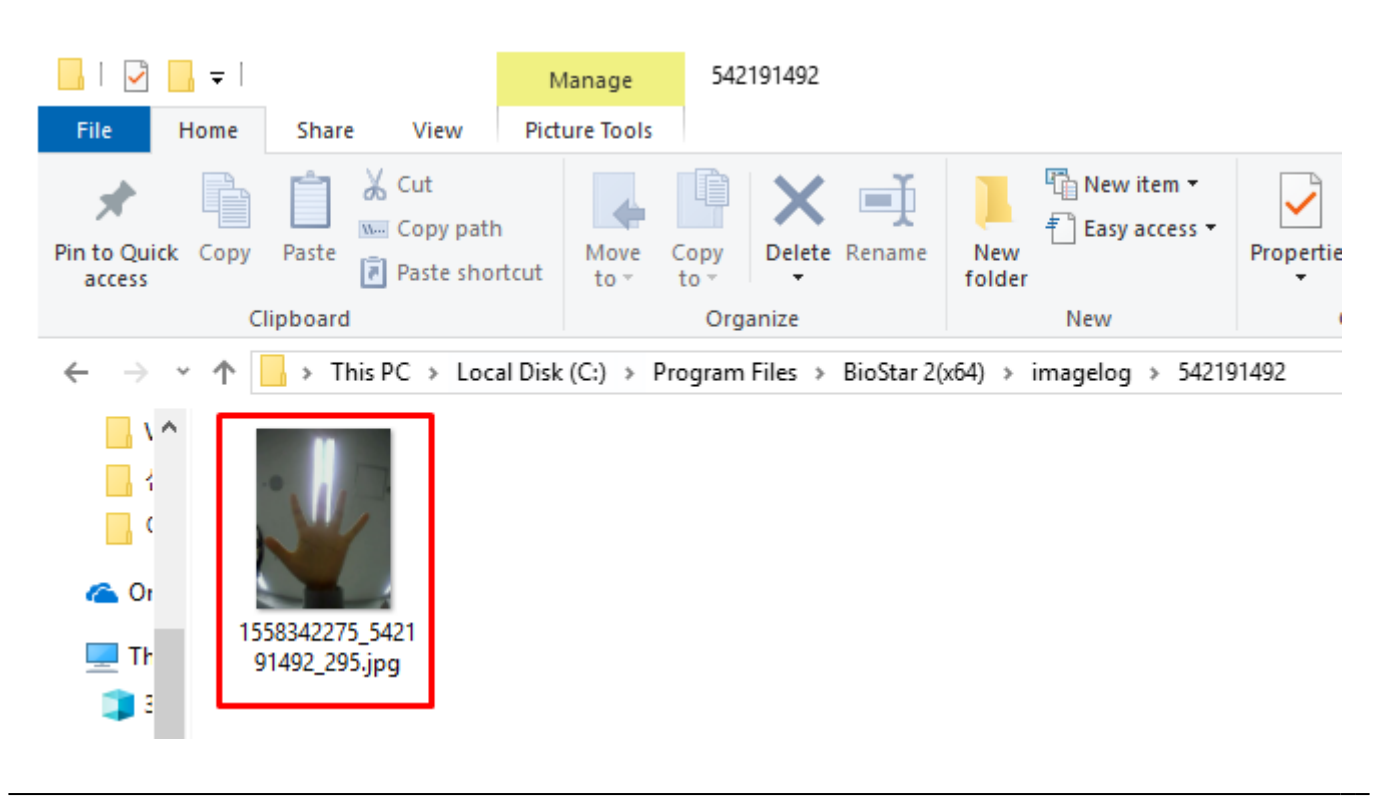

- 4. Image log auto saving without viewing or checking logs from the monitoring.
- Even though your device is not connected to BioStar 2 server, or you were not checking all image logs through the monitoring page, image logs are saved automatically.
- Case 1: did not check the image log, the log will be saved at the image log file path: If your device is connected with BioStar 2, but you did not check the image log, the log will be saved at the image log file path which you configured in Settings → Image Log → Storage Path Settings.
- Case 2: If your device is not connected with BioStar 2, image logs will be stored in the device and will be automatically saved at the image log file path.

1) Your device saved the image log when specific events happened, such as 1:1 authentication succeed, 1:N authentication succeed, etc.

2) You need to add your device on your device tree.

| BioStar              | 2 🔞 Settings 🗗 Port ()   | About ? | Help           |                                      |               |                               |                |        |                       |
|----------------------|--------------------------|---------|----------------|--------------------------------------|---------------|-------------------------------|----------------|--------|-----------------------|
| DASH<br>BOARD        |                          | All D   | evices         |                                      |               |                               |                |        |                       |
| 8                    | Q ADVANCED SEARCH        | Searc   | h Device       |                                      |               |                               |                |        | ×                     |
| USER                 | 🗖 🕞 All Devices          |         |                |                                      |               |                               |                |        |                       |
|                      | BioEntry W2 544108750 (1 | Found   | d 17 device(s) | . 5 device(s) have invalid IP addres | ses.          |                               |                |        | Search                |
| DEVICE               | 🜄 Waiting Device         |         | Device<br>ID   | Name                                 | Group         | Device Type<br>(Master/Slave) | IP Address     | Status | Secure Mode<br>Status |
| L <u>o</u> l<br>Door | USB Device               |         | 547633676      | BioStation 2 547633676 (1 🖋          | All Devices 🔻 | BioStation 2 M                | 192.168.16.228 | ОК     | Connectable.          |
| m                    |                          |         | 542342499      | FaceStation 2 542342499 ( 🖋          | All Devices 🔻 | FaceStation 2                 | 192.168.16.218 | ок     | Connectable.          |
| ELEVATOR             |                          |         | 542191492      | FaceStation 2 542191492 ( 🖋          | All Devices 💌 | FaceStation 2                 | 192.168.16.196 | ок     | Connectable.          |
| ©<br>ZONE            |                          |         | 542070079      | CoreStation 40 542070079 🖋           | All Devices 🔻 | CoreStation 40 M              | 192.168.16.225 | ОК     | Connectable.          |
|                      |                          |         | 541530984      | BioStation A2 541530984 ( 🖋          | All Devices 💌 | BioStation A2 M               | 192.168.16.194 | ок     | Connectable.          |
| CONTROL              |                          |         | 541531061      | BioStation A2 541531061 ( 🖋          | All Devices 🔻 | BioStation A2                 | 192.168.16.212 | ок     | Connectable.          |
|                      |                          |         | 544108121      | BioEntry W2 544108121 (1 🖋           | All Devices 🔻 | BioEntry W2                   | 192.168.16.202 | ОК     | Connectable.          |
|                      |                          |         |                |                                      |               |                               |                |        |                       |
|                      |                          |         | Set IP         |                                      |               |                               |                | Add    | Close                 |

3) Sync your device with BioStar 2 server. If your device does not get a sync, please do manually as below.

2023/08/04 23:27

5/6

| BioSta               | 2 🛞 Settings 💆 Port (     | ) Abo | ut (?) f | telp      |                                          |             |       |       |           |               |                      |                       | Administrator   |
|----------------------|---------------------------|-------|----------|-----------|------------------------------------------|-------------|-------|-------|-----------|---------------|----------------------|-----------------------|-----------------|
| DASH<br>BOARD        | SEARCH DEVICE             |       | All D    | evices    |                                          |             |       |       |           |               | H 4 1                | 1 🕨 🖻 50 rows 💌       | <b>C</b> o      |
| 8                    | Q ADVANCED SEARCH         |       |          |           |                                          |             |       | C Rec | connect   | C Sync Device | 🎎 Manage Users in De | vice Tirmware Upgrade | Delete Device   |
| USER                 | 🚍 🔜 All Devices           | 1     |          | Device ID | Name                                     |             | Group |       |           | Device Type   | IP Address           | Device Status         | Firmware Status |
|                      | BioEntry W2 544108750 (1  |       |          | 544108750 | BioEntry W2 544108750 (102 168 16 100)   | All Devices |       |       | BioEntry  | waster/slave) | 192 168 16 199       | Disconnected          | _               |
|                      | FaceStation 2 542191492 ( |       |          | 542191492 | EaceStation 2 542101402 (102 168 16 106) | All Devices |       |       | FaceStati | on 2          | 192.168.16.196       | Normal                |                 |
| L <u>°</u> I<br>DOOR | 🕞 Waiting Device          |       | -        | 042101402 | 10000000012042131432(132.100.10.130)     | An bendes   |       |       | Tuccotat  |               | 152.100.10.150       | nonnar                | P               |
| m                    | 🚽 USB Device              |       |          |           |                                          |             |       |       |           |               |                      |                       |                 |
|                      |                           |       |          |           |                                          |             |       |       |           |               |                      |                       |                 |
|                      |                           |       |          |           |                                          |             |       |       |           |               |                      |                       |                 |

4) When device gets in sync, check the saved image logs as below. (Image log in the blue box is the old one, and in the red box is the new one.)

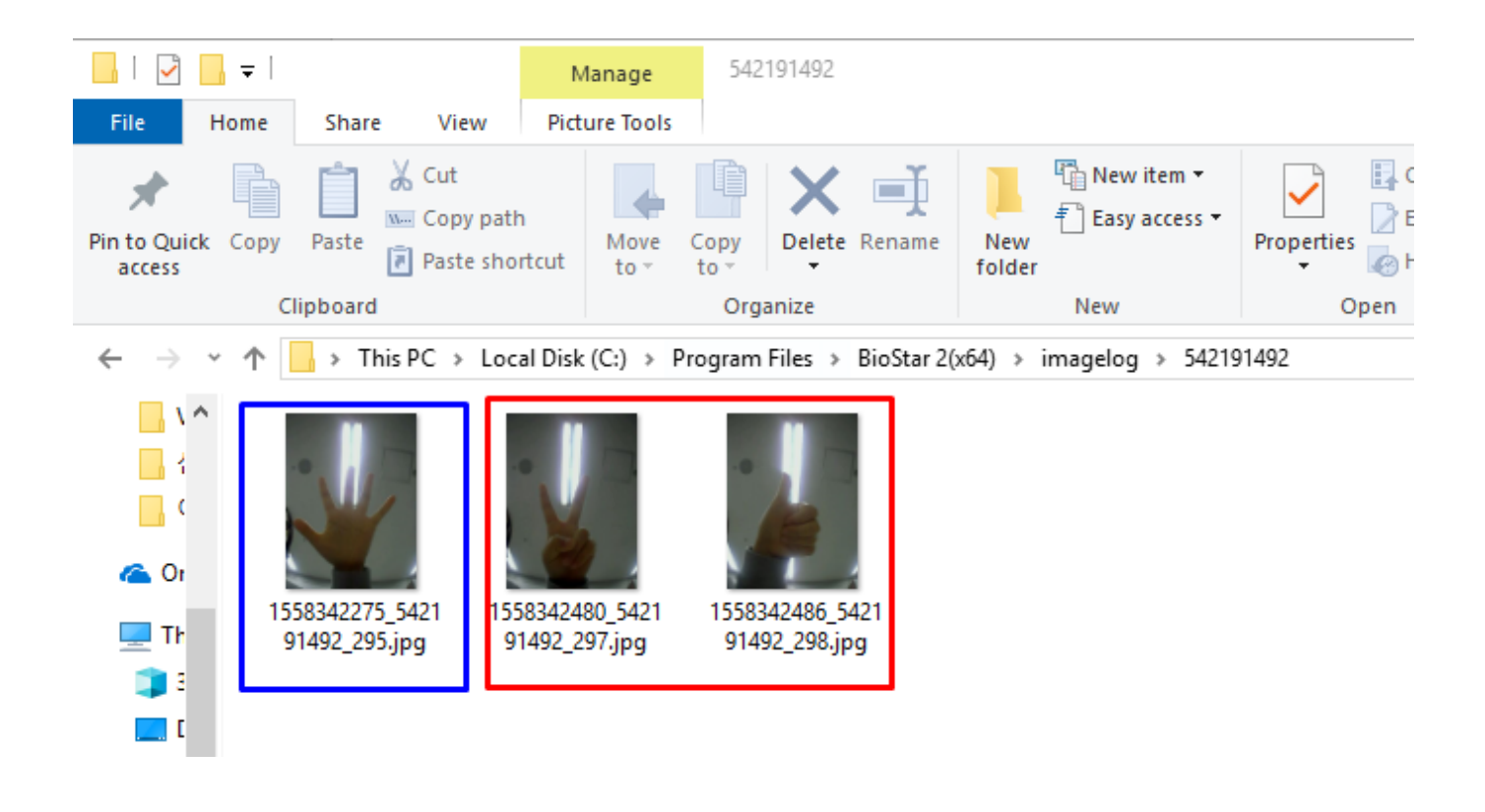

• Capability limitations of saved image logs is different for each device. Please double-check and confirm the limitation of your device from the User Guide Manual.

From: https://kb.supremainc.com/knowledge/ -

Permanent link: https://kb.supremainc.com/knowledge/doku.php?id=en:image\_log\_storage\_path\_and\_auto\_saving

Last update: 2023/08/01 16:56

- https://kb.supremainc.com/knowledge/